# 千代田区防災アプリ 操作マニュアル

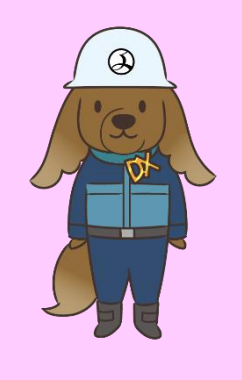

令和7年4月

千代田区 災害対策・危機管理課

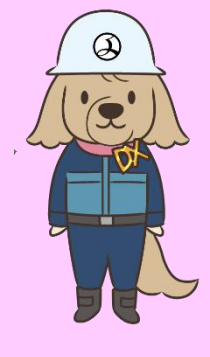

目次

|   | TOP画面     | •• P2  |
|---|-----------|--------|
| 2 | 避難情報      | •• P3  |
| 3 | 防災マップ     | •• P4  |
| 4 | 交通/ライフライン | •• P6  |
| 5 | コミュニティ    | •• P7  |
| 6 | 気象情報      | •• PI0 |
| 7 | 区内の被害     | •• PII |

# I.TOP画面

### 千代田区防災アプリのTOP画面は以下の内容で構成されます。

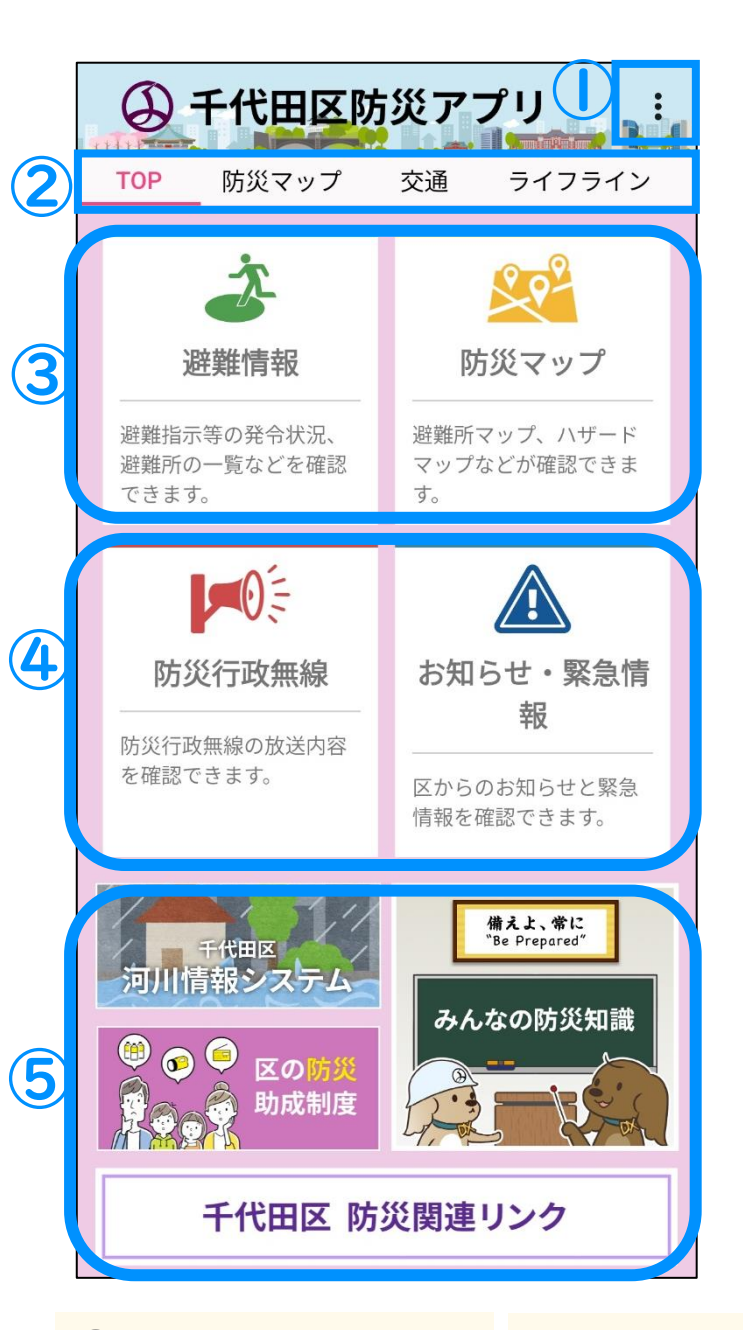

### ① メニューボタン

各種設定のメニューを展開します。

#### ■設定

本アプリで利用するユーザー名の設定、お よびPUSH通知を受け取る情報の選択を行 います。

・ユーザー名の設定

・PUSH通知の受け取り設定

### ■言語設定

本アプリで利用する言語を設定します。日本 語、英語、中国語(簡体字、繁体字)、韓国 語の計5種類から選択可能です。

### ■お問い合わせ

本アプリの問い合わせ窓口を表示します。

### ■PUSH通知着信設定

プッシュ通知を受け取る際の設定が可能で す。

### ■居住地設定

利用者の属性(区民か区民以外)の変更が 可能です。(属性の設定はアプリインストー ル時に行います。)

### 2 表示切替

TOP画面、防災マップ、交通、 ライフライン、コミュニティ、気 象情報、区内の被害の7種類 のタブから、本アプリで表示 する内容を選択できます。

### ③ 避難情報/防災マップ

避難発令の内容や避難所など、 避難に関する各種情報を表示で きるほか、各種ハザードマップを 確認できます。

### ④ お知らせ

防災行政無線の放送内 容や、千代田区が配信す る各種お知らせを表示し ます。

### (5) 関連リンク

区の防災に関する助成制度や、防災に関する知識、防災関連機関の情報について確認できます。 2

# 2. 避難情報

避難発令情報や避難所、帰宅困難者一時滞在施設、緊急医療救 護所の名称、住所、開設状況などを確認できます。

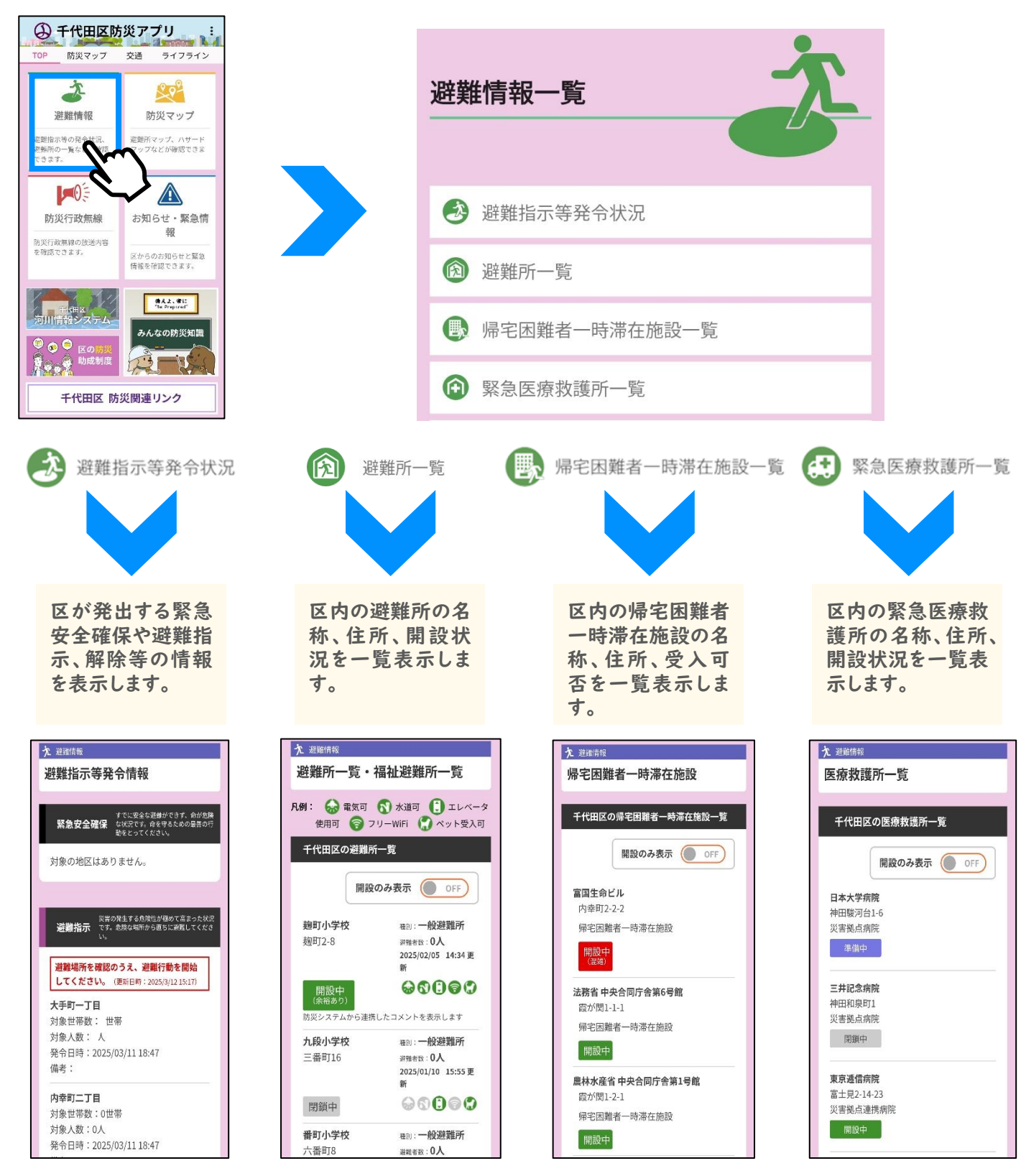

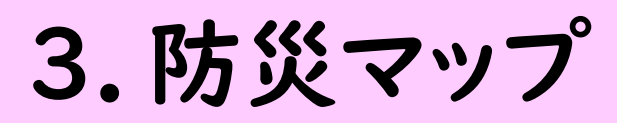

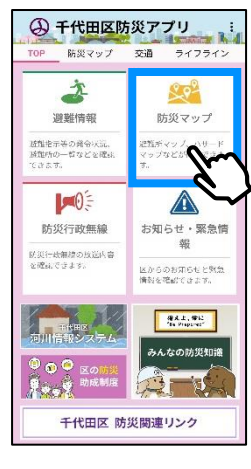

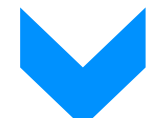

| 防災マップ一覧          |
|------------------|
| 🎒 避難指示等発令状況マップ   |
| 🚫 区内の被害マップ       |
| 🔞 避難所マップ         |
| 🚯 帰宅困難者一時滞在施設マップ |
| 🙆 緊急医療救護所マップ     |
| 💭 災害時退避場所マップ     |
| 🕒 千代田区ハザードマップ    |

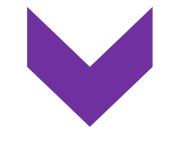

避難発令の対象地域や避難所、帰宅困難者一時 滞在施設、緊急医療救護所などを地図で確認でき ます。

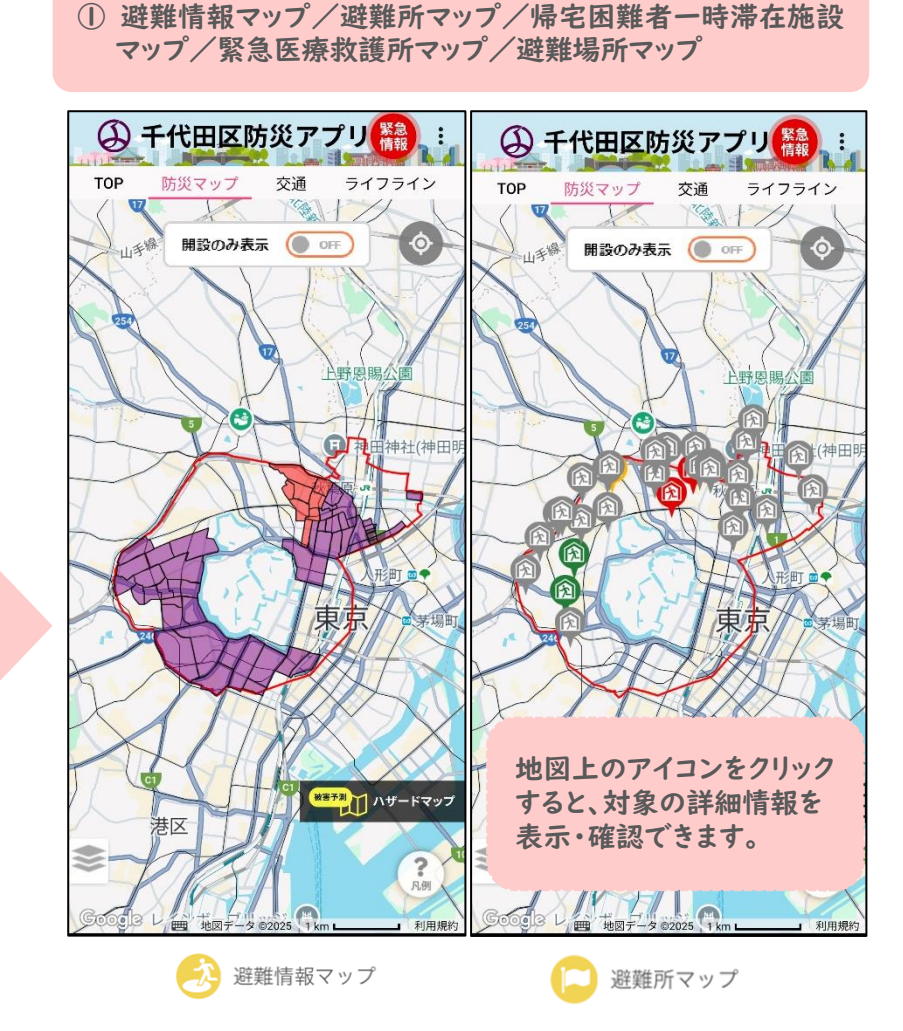

②ハザードマップ(洪水、高潮、土砂災害)

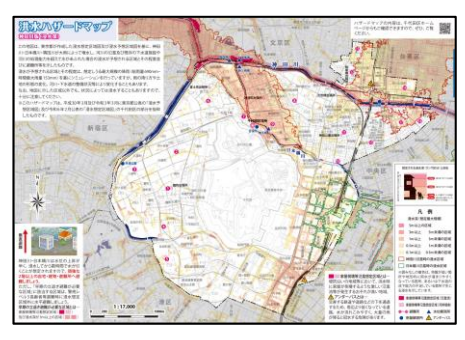

ハザードマップ(洪水・神田川版)

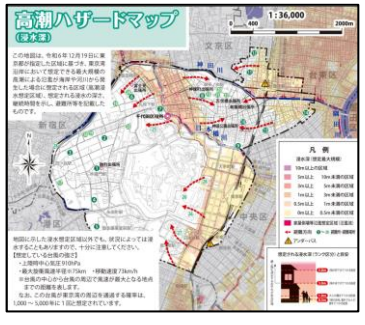

ハザードマップ(高潮)

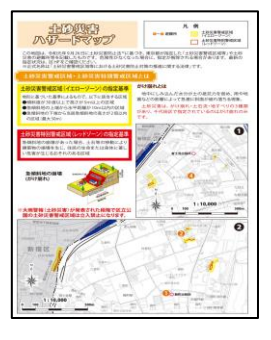

ハザードマップ(土砂)

3.防災マップ(使用方法)

# 地図に表示する内容は、地図上に配置されている 参ボタンや

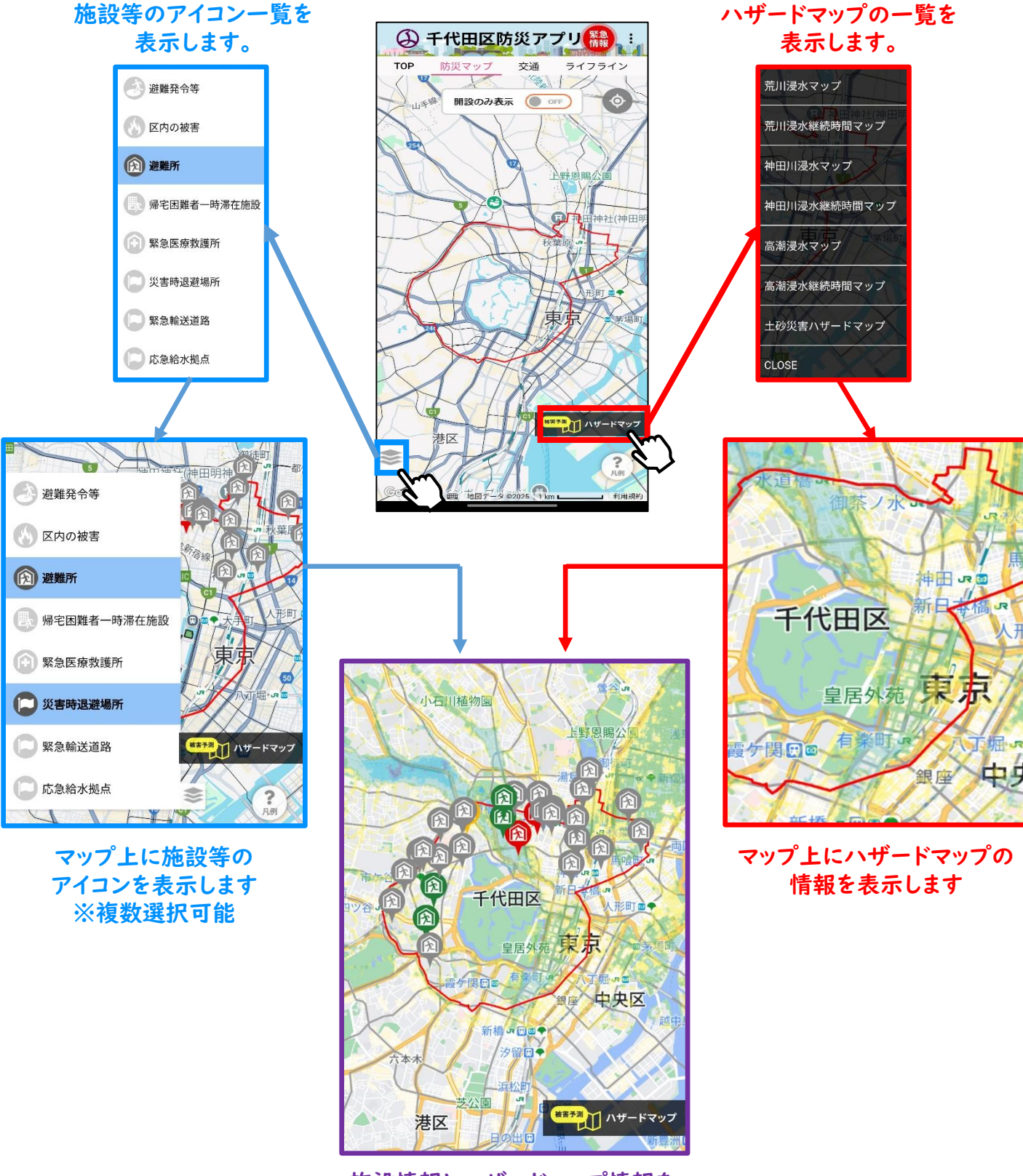

施設情報とハザードマップ情報を 重ねて表示することも可能です

4. 交通/ライフライン

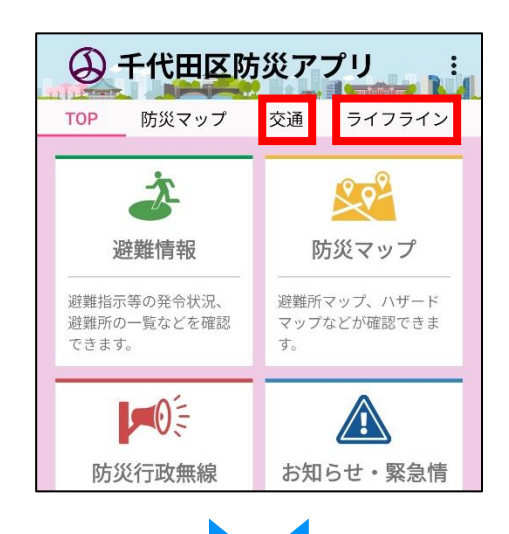

電気・ガス・上下水道・通信などの ライフライン情報のほか鉄道各社が 発表する運行情報を表示します。 ※一部の機関の情報は外部リンク で表示します。

| 〇 千代田区防災アプリ 🤮 :<br>TOP 防災マップ 交通 ライフライン コミ                              | マップ 交通 ライフライン コミュニティ \$                               | マップ 交通 ライフライン コミュニティ ち                               |
|------------------------------------------------------------------------|-------------------------------------------------------|------------------------------------------------------|
| <b>反</b> ∞ ∞ m m m m m m m m m m m m m m m m m                         |                                                       | 通信(携帯電話・固定電話)                                        |
| 鉄道運行情報 鉄道運行情報 鉄道運行情報は、定期的に鉄道各社から                                       | 電気、ガス、水道、下水道                                          | NTT東日本 <u>NTT東日本ウェブサイト</u><br>                       |
| 情報を自動取得しています。当サイトに表<br>示される鉄道運行情報について、鉄道各社<br>は一切の責任を負いません。            | <b>東京電力</b> <sub>東京電力パワーグリッドウェブサイト</sub><br>          | NTTドコモ <u>NTTドコモウェブサイト</u><br>現在、情報はありません。           |
| JR 東日本 」R東日本ウェブサイト<br>新幹線                                              | <b>東京ガス</b><br>東京ガスネットワークのウェブサイトにてご                   | au (KDDI) <u>KDDIウェブサイト</u>                          |
| 2025年03月12日 18時58分<br>東北新幹線 :お知らせ<br>3月14日の東北新幹線                       | 東京都水道局                                                | 現在、情報はありません。<br>ソフトバンク <u>ソフトバンクウェブサイト</u>           |
| は順次併結運転を再開し<br>ます。3月15日からは平<br>常運転を予定しています。                            | <u>東京都水道局のウェブサイト</u> にてご確認くだ<br>さい                    | 現在、情報はありません。                                         |
| 3月14日の山形新幹線<br>は、下りの一部列車を除<br>き直通運転を再開します<br>3月15日からは所定<br>イヤでの運転を予定し、 | <b>東京都下水道局</b><br><u>東京都下水道局のウェブサイト</u> にてご確認く<br>ださい | <b>栄大モハイル</b><br><u>楽天モバイルのウェブサイト</u> にてご確認くだ<br>さい。 |

#### 掲載情報

- ✓ 鉄道運行情報(JR東日本(新幹線・在来線)、成田エクスプレス、JR東海、東京メトロ、都営地下鉄、つくばエクスプレス)
- ✓ バス運行情報(千代田コミュニティバス、都営バス、東急バス、JRバス関東、日立自動車交通)
- ✓ 電気、ガス、上水道、下水道
- ✓ 通信(NTT東日本、docomo、au、SoftBank、楽天モバイル)
- ✓ 道路(国土交通省、日本道路交通情報センター、東京都建設局)

## 5.コミュニティ

防災アプリの利用者同士でコミュニティを作成し、話題(トピッ ク)ごとにチャット形式で情報のやり取りをすることが可能です。 話題が投稿されると関係者にプッシュ通知が届きます。

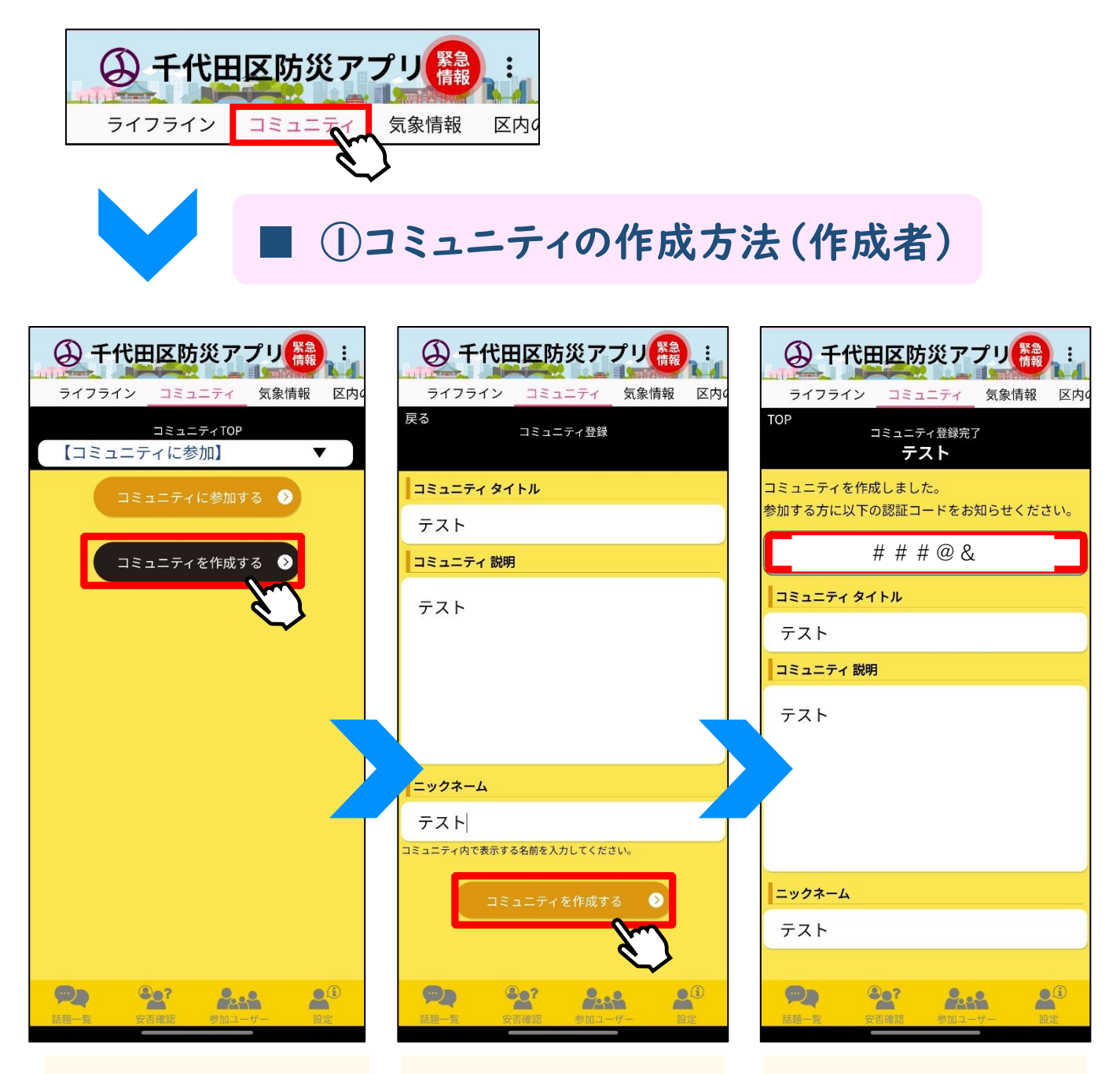

#### STEP I

コミュニティ画面にある『コミュ ニティを作成する』ボタンを押し ます。

#### STEP2

コミュニティのタイトル、説明内 容、ニックネームを登録し、『コ ミュニティを作成する』ボタンを 押します。

#### STEP3

コミュニティ作成後に表示され る認証コードを、コミュニティの 参加者に通知します。

## ■ ②コミュニティの参加方法(参加者)

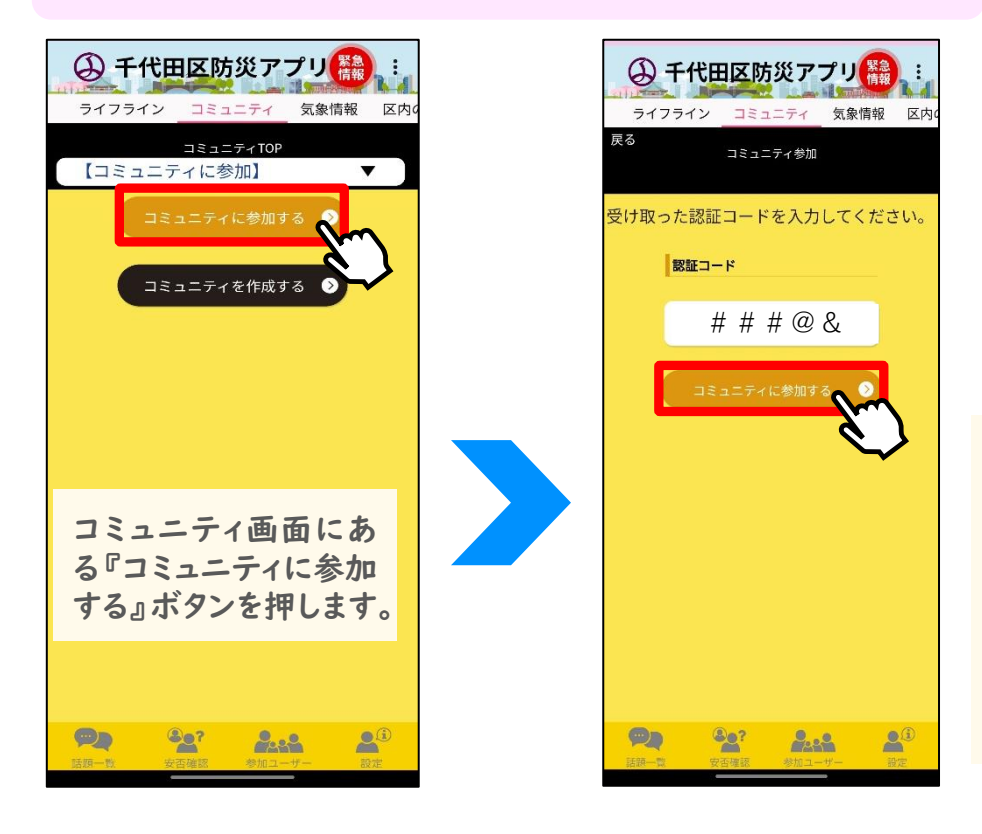

コミュニティの作成者から 受け取った認証コードを入 力し、『コミュニティに参加 する』ボタンを押します。

作成者がコミュニティへの 参加を承認するのをお待 ちください。

「OK」を押します。

## ③参加者を承認する方法(作成者)

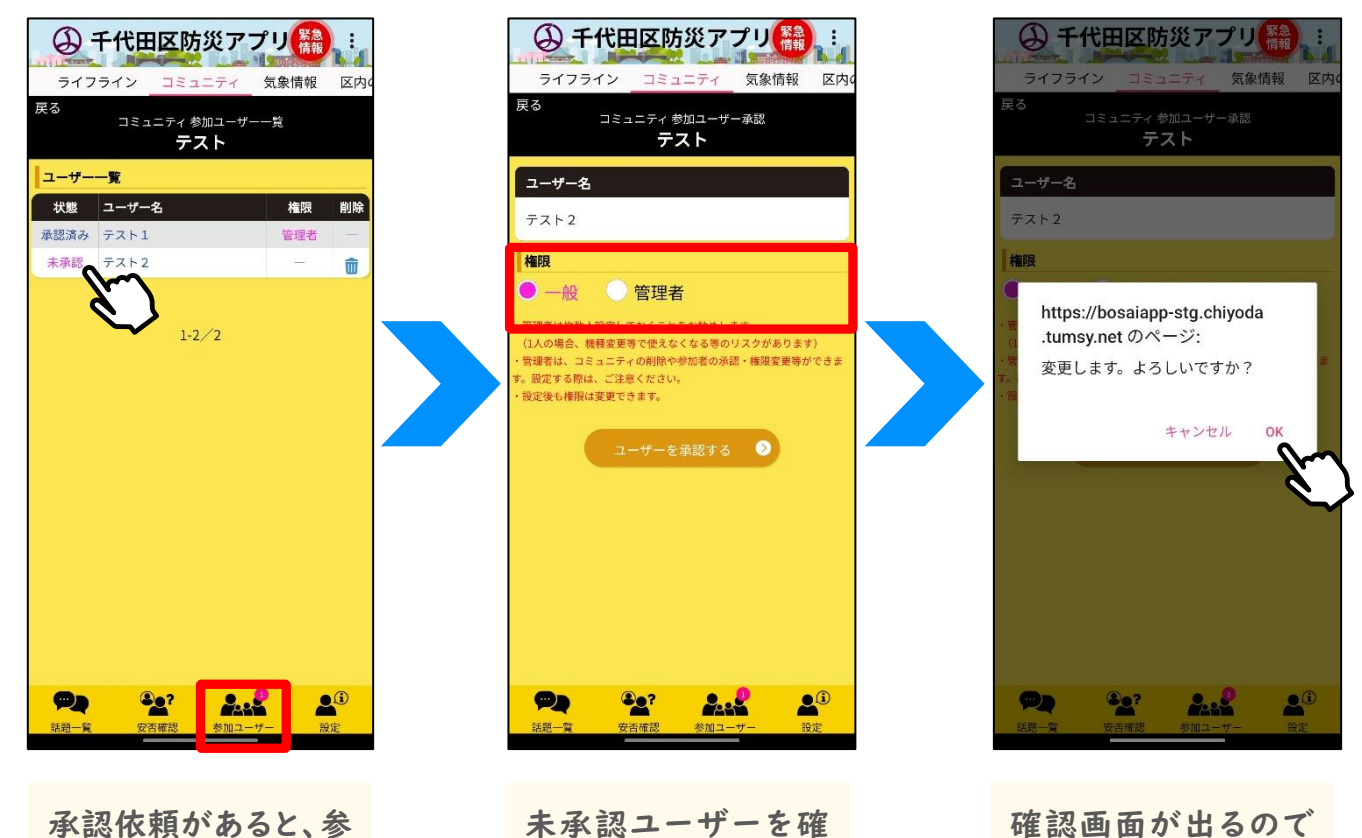

承認依頼があると、参 加ユーザーに表示さ れます。

未承認ユーザーを確 認し、一般か管理者か 選択したうえで、承認 します。

## 話題(トピック)の作成方法と返信方法

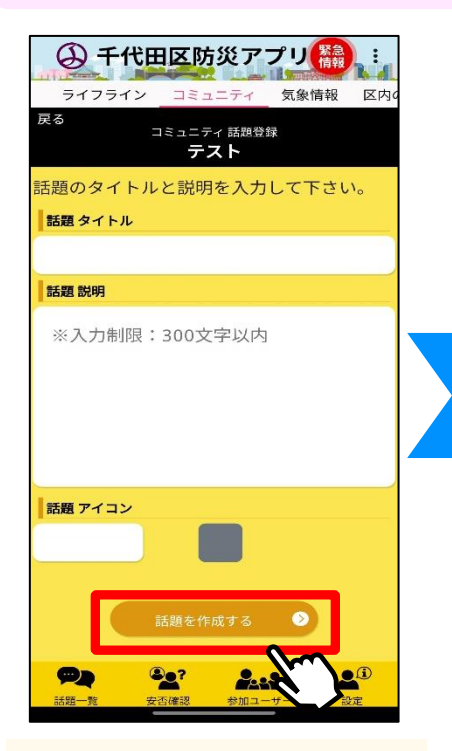

話題のタイトル、説明内容、 アイコンを設定し、『話題を 作成する』ボタンを押します。

## ■ 安否の確認

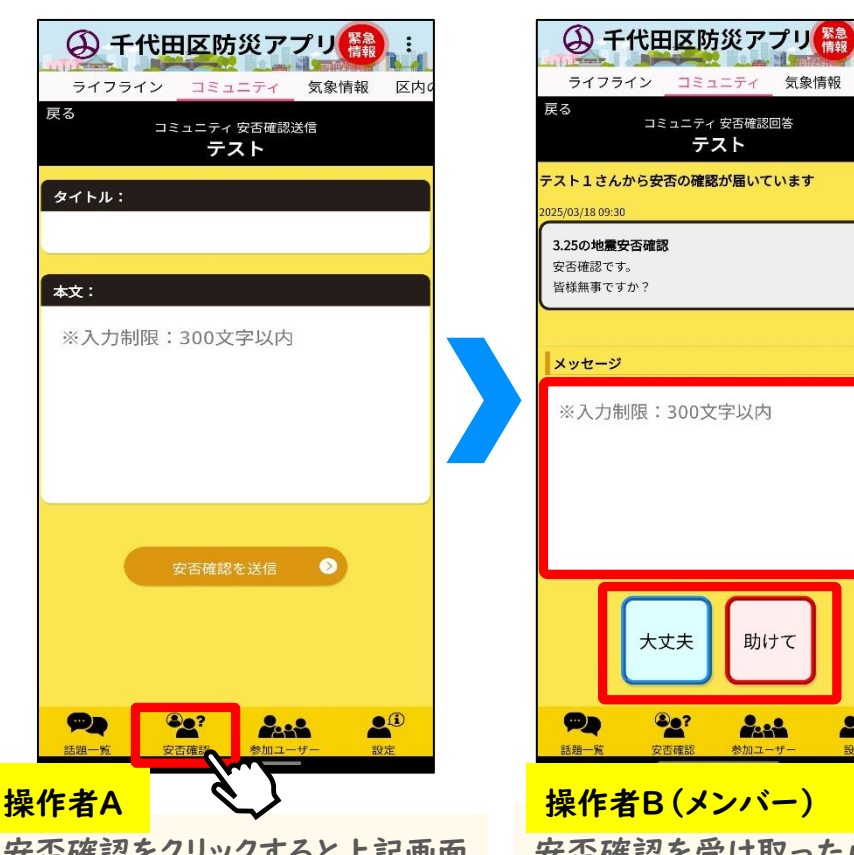

安否確認をクリックすると上記画面 が表示されるため、タイトルと説明 を入力し、メンバーに送信します。

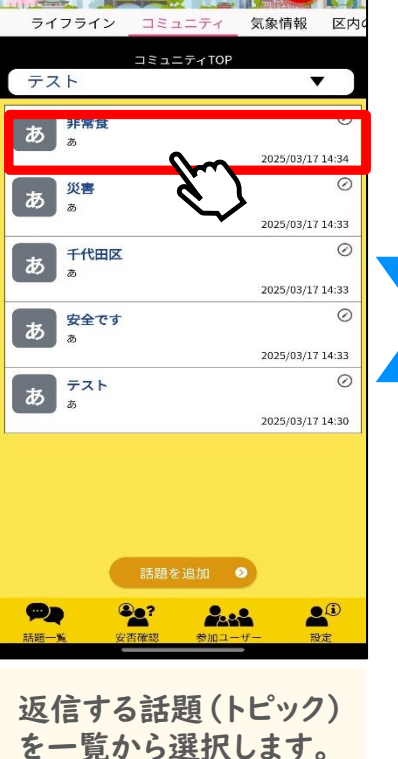

④ 千代田区防災アプリ(論):

(4) 千代田区防災アプリ(
日本) 気象情報 区内 ライフライン コミュニティ 話題詳細 千代田区 テスト1 訓練。誘導の件、了解しました。道路はかなり 混雑していますが避難誘導は問題なしです 2025/03/17 14:35 ⊘ 💼 テスト1 則練。了解です。 2025/03/17 14:35 🖉 🏛 ※入力制限:300文字以

返信内容を300文字以 内で登録し、『投稿』ボ タンを押します。

| ライン                           | フライン                        | 322                | ニティ          | 気象情報 | X |
|-------------------------------|-----------------------------|--------------------|--------------|------|---|
| 戻る                            | 13                          | ی ہے۔<br><b>72</b> | 安否確認回<br>. ト | 回答   |   |
| テスト1さ<br>2025/03/18 0         | んから安<br>9:30                | 否の確認な              | が届いて         | います  |   |
| <b>3.25の地</b><br>安否確認<br>皆様無事 | <b>震安否確認</b><br>です。<br>ですか? | 8                  |              |      |   |
| メッセー                          | ·ÿ                          |                    |              |      |   |
| ※入ナ                           | 〕制限:                        | 300文5              | 字以内          |      |   |
|                               |                             |                    |              |      |   |
|                               | 大3                          | <sup>丈夫</sup>      | 助け           | τ    |   |

20 200 操作者B(メンバー)

安否確認を受け取ったら、 青or赤のボタンを押し、 メッセージを返信します。

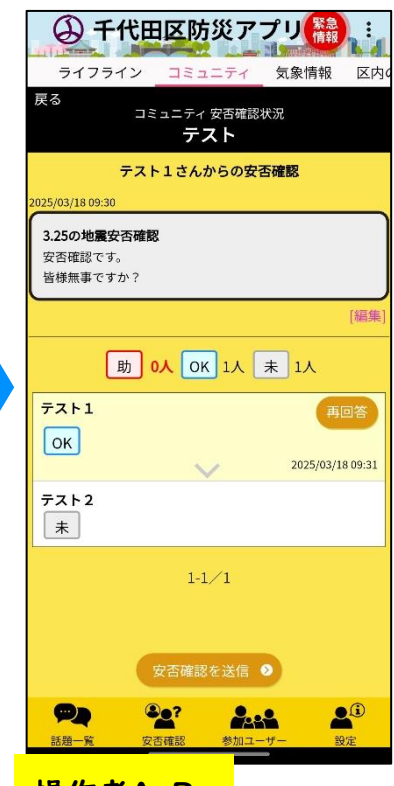

操作者A·B

他メンバーの報告状況を 確認できます。

# 6. 気象情報

気象庁・東京都等のサイトを参照し、気象情報・地震情報等を確認できます。

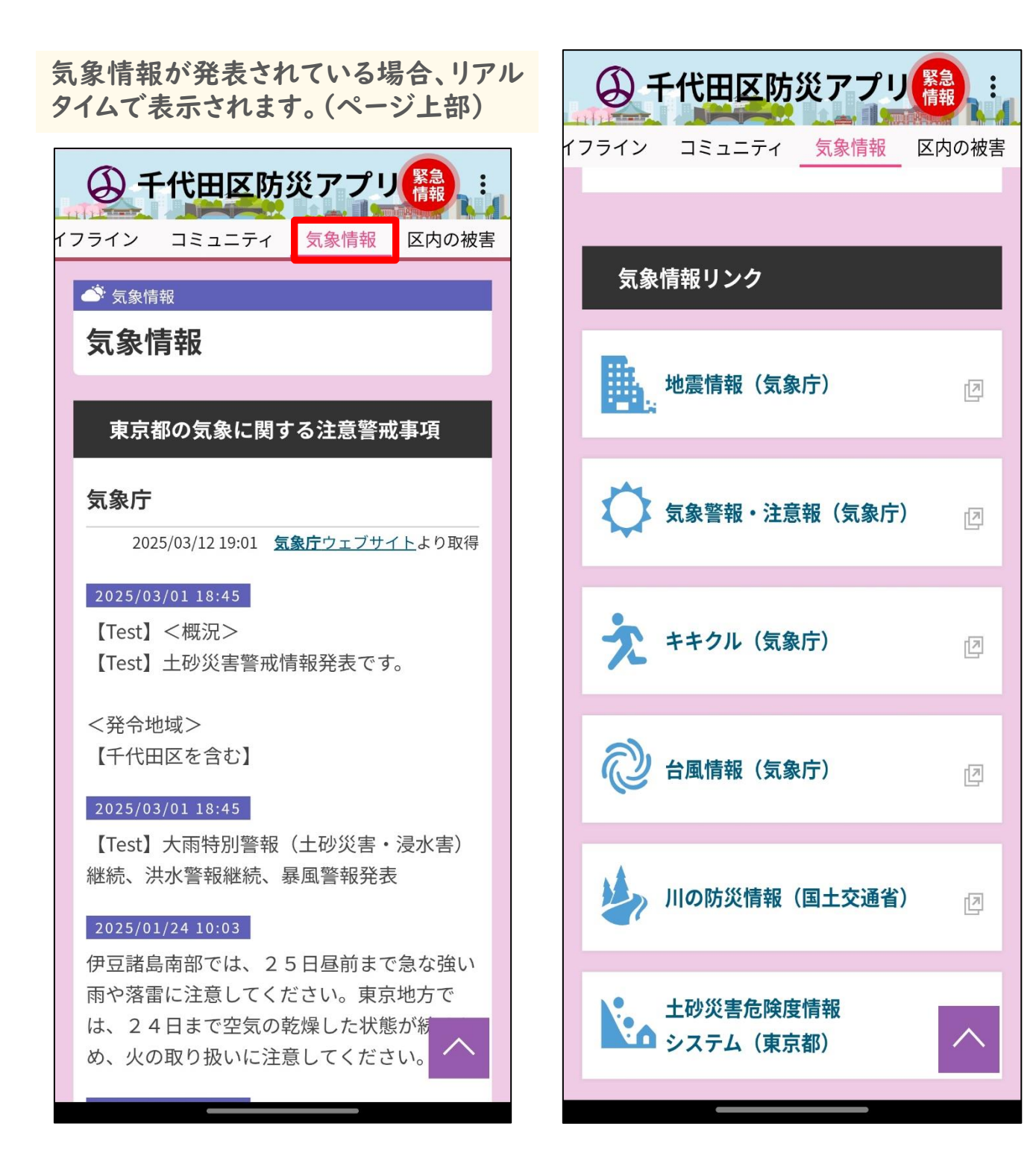

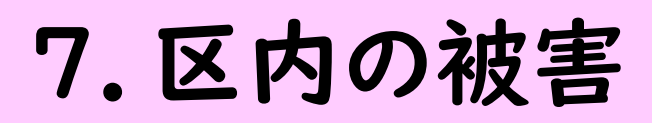

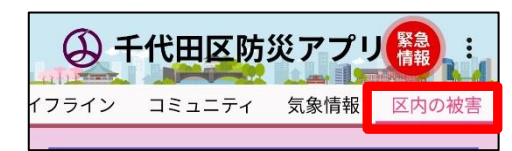

人的被害、住宅被害、火災発生状況及び ライフラインの損壊状況を表示します。

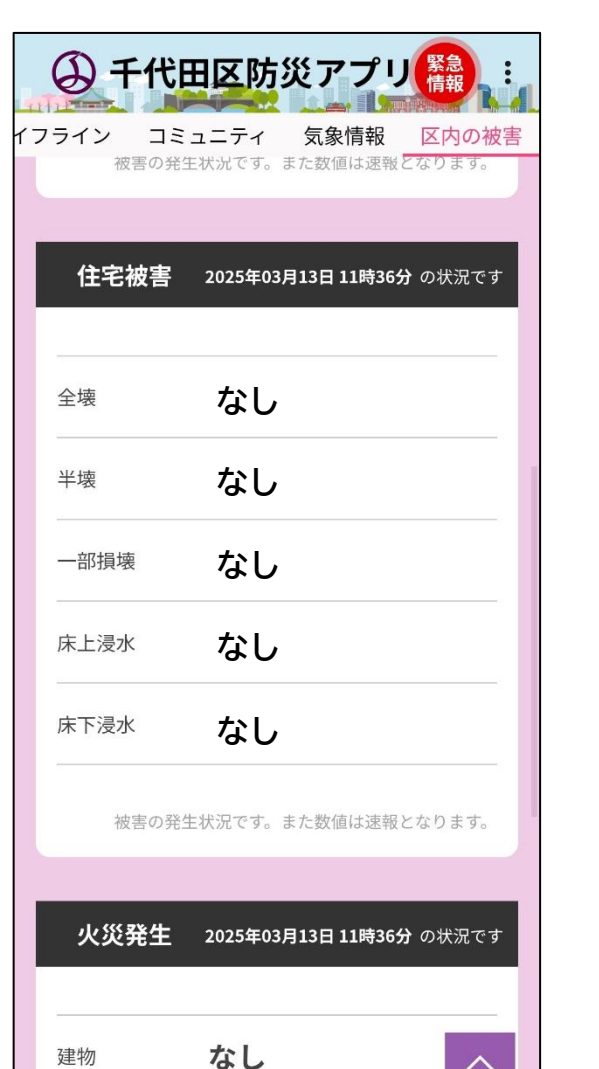

| ライン コミ:                                                | ュニティ                             | 気象情報                                 | 区内の           |
|--------------------------------------------------------|----------------------------------|--------------------------------------|---------------|
| 火災発生                                                   | 2025年03                          | 月13日 11時36                           | <b>分</b> の状況で |
| 建物                                                     | なし                               |                                      |               |
| 被害の発生                                                  | 状況です。                            | また数値は速報                              | 長となります        |
|                                                        |                                  |                                      |               |
|                                                        |                                  |                                      |               |
| ライフライ                                                  | <b>〉</b> 025年03                  | 月13日 11時36                           | <b>分</b> の状況で |
| <b>ライフライ</b><br>道路損壊                                   | ン025年03<br>なし                    | 月13日 11時36                           | 分 の状況で        |
| <b>ライフライ</b><br>道路損壊<br>橋梁損壊                           | ン025年03<br>な<br>な                | <sub>月13日</sub> 11時36<br>し<br>し      | 分 の状況で        |
| <b>ライフライ</b><br>道路損壊<br>橋梁損壊<br>水道断水                   | >025年03<br>な<br>な<br>な           | <sub>月13日</sub> 11時36<br>し<br>し      | 分 の状況で        |
| <b>ライフライ</b><br>道路損壊<br>橋梁損壊<br>水道断水<br>電気停電           | >025年03<br>な<br>な<br>な<br>な      | <sub>月13日</sub> 11時36<br>し<br>し<br>し | <b>分</b> の状況で |
| <b>ライフライ</b><br>道路損壊<br>橋梁損壊<br>水道断水<br>電気停電<br>ガス供給停止 | >025年03<br>な<br>な<br>な<br>な<br>な | 月13日 11時36<br>し<br>し<br>し            | <b>分</b> の状況で |

#### 掲載情報

- ✓ 人的被害(死者、行方不明、負傷者(重傷)、負傷者(軽傷))
- ✓ 住宅被害(全壊、半壊、一部損壊、床上浸水、床下浸水)
- ✓ 火災発生(建物)

✓ ライフライン(道路損壊、橋梁損壊、水道断水、電気停電、ガス供給停止、電話通話不能)